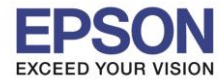

## วิธีการดั้งค่าการพิมพ์ชองจดหมาย

1. ตั้งค่าขนาดกระดาษที่ไดร์เวอร์

เข้าที่ Start >> Printers & Faxes หรือ Devices & Printers >> คลิกขวาที่รุ่นเครื่องพิมพ์ แล้วเลือก Printing preferences ตามรูปค่ะ

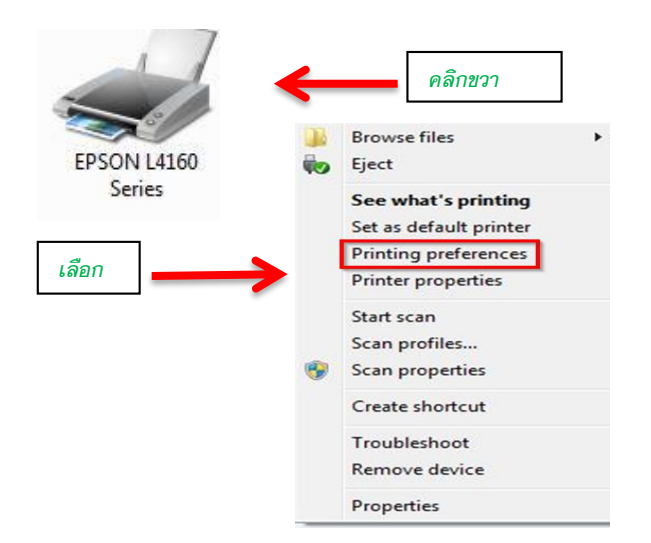

2. หัวข้อDocument Size เลือก การสร้างกระดาษ User-Defined ตามรูป

| More Options Maintenance              |                                      |                                                                                                    | Paper Size                                      | Paper Size Name                                                                                                    |
|---------------------------------------|--------------------------------------|----------------------------------------------------------------------------------------------------|-------------------------------------------------|----------------------------------------------------------------------------------------------------|
| nting Presets                         |                                      | 1                                                                                                    | User-Defined                                    | ทดสอบช่องจดหมาย                                                                                                    |
| Add/Remove Presets                    | Document Size                        | User-Defined 🔹                                                                                                    | ขนาดจริงของ                                     | 2 Paper Width 100.5 🔶 [54.0 215.9]                                                                                                    |
| Document - Fast                       |                                      | A4 210 x 297 mm<br>10 x 15 cm (4 x 6 in)<br>13 x 18 cm (5 x 7 in)                                                                                                    | 25130147116                                     | - 3 Paper Height 230.0 + [86.0 1200.0]                                                                                                    |
| Document - High Quality               | Orientation                          | A6 105 x 148 mm<br>A5 148 x 210 mm                                                                                                    |                                                 | Unit<br>mm   inch                                                                                                    |
| Document - 2-Sided<br>Document - 2-Up | Paper Type                           | B5 182 x 257 mm<br>B6 128 x 182 mm                                                                                                    | 4                                               |                                                                                                    |
| Document - 2-Sided with 2-Up          | Quality                              | 9 x 13 cm (3.5 x 5 in)<br>5 x 8 in (127 x 203 mm)                                                                                                    | Administrator Protect                           |                                                                                                    |
| Document - Fast Grayscale             | Color                                | 20 x 25 cm (8 x 10 in)<br>— 16:9 wide (4 x 7.11 in)                                                                                                    | Save Delete                                     | OK Cancel He                                                                                                    |
|                                       | 2-Sided Printing                     | 100 x 148 mm<br>Envelope #10 105 x 241 mm<br>Envelope DL 110 x 220 mm                                                                                                    | User-Defined Paper Size                         |                                                                                                    |
|                                       |                                      | Envelope C6 114 x 162 mm                                                                                                    |                                                 |                                                                                                    |
|                                       | -                                    | Envelope C6 114 x 162 mm<br>Letter 8.5 x 11 in (216 x 279 mm)<br>8.5 x 13 in                                                                                                    | Paper Size                                      | Paper Size Name                                                                                                    |
|                                       | Multi-Page                           | Envelope C6 114 x 162 mm<br>Letter 8.5 x 11 in (216 x 279 mm)<br>8.5 x 13 in<br>Legal 8.5 x 14 in (216 x 356mm)<br>A3 297 x 420 mm                                                                                                    | Paper Size<br>User-Defined<br>หตุสอบของจุดหมาย  | Paper Size Name<br>ทดสอบปองจดหมาย<br>III Auto 2-Sided Printing                                                                                                    |
|                                       | Multi-Page                           | Envelope C6 114 x 162 mm<br>Letter 8.5 x 11 in (216 x 279 mm)<br>8.5 x 13 in<br>Legal 8.5 x 14 in (216 x 356mm)<br>A3 297 x 420 mm<br>A3 + 322 x 483 mm<br>A2 420 x 594 mm<br>B4 257 x 954 mm                                                                           | Paper Size<br>User-Defined<br>เหลือบปองจุลหมาย  | Paper Size Name<br>พล สอบของจดหมาย<br>Auto 2-Sided Printing<br>Paper Width 100.5 🔄 [54,0 215,9]                                                                                                    |
|                                       | Multi-Page                           | Envelope C6 114 x 162 mm<br>Letter 8.5 x 11 in (216 x 279 mm)<br>8.5 x 13 in<br>Legal 8.5 x 14 in (216 x 356mm)<br>A3 297 x 420 mm<br>A3 + 329 x 483 mm<br>A2 420 x 594 mm<br>B3 364 x 515 mm<br>B3 364 x 515 mm                                                        | Paper Size<br>User-Defined<br>เพิศสอบข้องจดหมาย | Рарет Size Name<br>พล สอบของวลทมาย<br>Auto 2-Sided Printing<br>Paper Width 100.5 중 [54.0 215.9]<br>Paper Height 230.0 중 186.0 1200.0                                                                           |
|                                       | Multi-Page<br>Copies 1<br>Quiet Mode | Envelope C6 114 x 162 mm<br>Letter 8.5 x 11 in (216 x 279 mm)<br>8.5 x 13 in<br>Legal 8.5 x 14 in (216 x 356mm)<br>A3 297 x 420 mm<br>A3 + 329 x 483 mm<br>A2 420 x 594 mm<br>B3 364 x 515 mm<br>B3 364 x 515 mm<br>8K 270 x 390 mm<br>16K 195 x 270 mm<br>2            | Paper Size<br>User-Defined<br>Weite Substances  | Paper Size Name           N##autio#a#suit#           Auto 2-Sided Printing           Paper Width         100.5 🚖 [54.0 215.9]           Paper Height         230.0 🚖 [86.0 1200.0]           Unit         Unit |
| how Settings                          | Multi-Page<br>Copies 1<br>Quiet Mode | Envelope C6 114 x 162 mm<br>Letter 8.5 x 11 in (216 x 279 mm)<br>8.5 x 13 in<br>Legal 8.5 x 14 in (216 x 356mm)<br>A3 297 x 420 mm<br>A3 + 329 x 483 mm<br>A2 420 x 594 mm<br>B3 364 x 515 mm<br>B3 364 x 515 mm<br>8K 270 x 390 mm<br>16K 195 x 270 mm<br>User-Defined | Paper Size<br>User Defined<br>โทคสองเทอรจดหลาด  | Paper Size Name<br>№##⊒ਪਾਡ∂उवस्था10<br>■ Auto 2-Sided Printing<br>Paper Width 100.5 ☆ [54.0 215.9]<br>Paper Height 230.0 ☆ [86.0 1200.0<br>Unit<br>● mm ● inch                                                 |

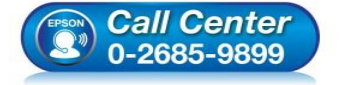

- สอบถามข้อมูลการใช้งานผลิตภัณฑ์และบริการ
  - โทร**.0-2685-9899**
- เวลาทำการ : วันจันทร์ ศุกร์ เวลา 8.30 17.30 น.ยกเว้นวันหยุดนักขัตฤกษ์
- <u>www.epson.co.th</u>

EPSON THAILAND / Mar 2018 / CS14

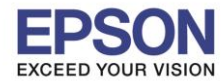

2

## >>> จากนั้นให้เลือก ชื่อขนาดของซองที่ตั้งไว้แล้วกด OK

| Main More Options Maintenance                                                                             |                              |                        |  |  |  |  |
|----------------------------------------------------------------------------------------------------|------------------------------|------------------------|--|--|--|--|
| Printing Presets                                                                                          |                              | 1                      |  |  |  |  |
| Add/Remove Presets                                                                                        | Document Size                | ทดสอบช่องจดหมาย 🔻      |  |  |  |  |
| <ul> <li>Document - Fast</li> <li>Document - Standard Quality</li> <li>Document - High Quality</li> </ul> | Orientation                  | Portrait               |  |  |  |  |
| Document - 2-Sided                                                                                        | Paper Type                   | Plain paper 👻          |  |  |  |  |
| Document - 2-Up<br>Document - 2-Sided with 2-Up                                                           | Quality                      | Standard 🗸             |  |  |  |  |
| Document - Fast Grayscale<br>Document - Grayscale                                                         | Color                        | Color     Grayscale    |  |  |  |  |
|                                                                                                    | 2-Sided Printing             | Off 👻                  |  |  |  |  |
|                                                                                                    | -                            | Settings Print Density |  |  |  |  |
|                                                                                                    | Multi-Page                   | Off   Page Order       |  |  |  |  |
|                                                                                                    | Copies 1                     | Collate                |  |  |  |  |
| <u></u> <u>3</u> 25                                                                                       | Quiet Mode                   | Off 👻                  |  |  |  |  |
| Show Settings<br>Reset Defaults Ink Levels                                                                | Print Preview                | Lite                   |  |  |  |  |
| Show Settings<br>Reset Defaults Ink Levels                                                                | Print Preview Job Arranger L | Lite                   |  |  |  |  |

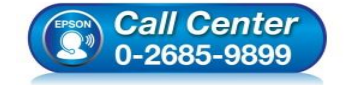

- สอบถามข้อมูลการใช้งานผลิตภัณฑ์และบริการ โทร.0-2685-9899
- เวลาทำการ : วันจันทร์ ศุกร์ เวลา 8.30 17.30 น.ยกเว้นวันหยุดนักขัตฤกษ์
- www.epson.co.th

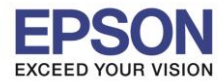

การตั้งค่าในโปรแกรมที่สร้างงานสำหรับพิมพ์ ซองจดหมาย: ตัวอย่างใน Word
 เลือกขนาดกระดาษที่สร้างไว้ครั้งแรก

หมายเหตุ : เมื่อเปลี่ยนทางกระดาษ! รูปแบบงานอาจออกมาไม่ตรงสามารถทำตามขั้นตอนดั้งนี่

| w la ") • U =              |                                                                                                    | Document1 - Microsoft Word                    |
|----------------------------|----------------------------------------------------------------------------------------------------|-----------------------------------------------|
| File Home Insert Page Layo | out References Mailings Re                                                                                                    | new View                                      |
| Themes © Effects *         | Size Columns bet Hyphenation *                                                                                                    | Vatermark Page Page Color + Borders Page Page |
| Themes 4                   | 20 x 25 cm (8 x 10 in)<br>20.32 cm x 25.4 cm                                                                                                    | Page Background     Paragrap                  |
|                            | <ul> <li>16:9 wide size (102 x 181 mm)<br/>10.16 cm x 18.06 cm</li> <li>100 x 148 mm<br/>10 cm x 14.8 cm</li> <li>Envelope #10 4 1/8 x 9 1/2 in<br/>10.48 cm x 24.13 cm</li> <li>Envelope DL 110 x 220 mm<br/>11 cm x 22 cm</li> <li>Envelope C6 114 x 162 mm<br/>11.4 cm x 16.2 cm</li> <li>Letter 8 1/2 x 11 in<br/>21.59 cm x 27.94 cm</li> <li>Legal 8 1/2 x 14 in<br/>21.59 cm x 35.56 cm</li> <li>A3 297 x 420 mm<br/>29.7 cm x 42 cm</li> <li>A3+ 329 x 483 mm<br/>32.9 cm x 46.3 cn</li> <li>B4 257 x 364 mm<br/>25.7 cm x 36.4 cm</li> </ul> | การพิมพ์ซอง                                   |
|                            | 36.4 cm x 51.5 cm                                                                                                    |                                               |
| 3                          | พอสอบสมองจองมาย<br>10.05 cm × 23 cm                                                                                                    |                                               |
|                            | More Paper Sizes                                                                                                    |                                               |

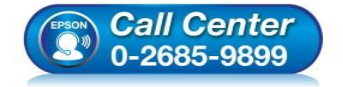

- สอบถามข้อมูลการใช้งานผลิตภัณฑ์และบริการ โทร.0-2685-9899
- เวลาทำการ : วันจันทร์ ศุกร์ เวลา 8.30 17.30 น.ยกเว้นวันหยุดนักขัดฤกษ์
- <u>www.epson.co.th</u>

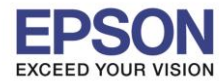

: วิธีการตั้งค่าการพิมพ์ชองจดหมาย : Inkjet Printer

## >> เปลี่ยนรูปแบบกระดาษให้เป็นแนวนอนเพื่อใหรู้ปตรงตามแบบซองจดหมาย

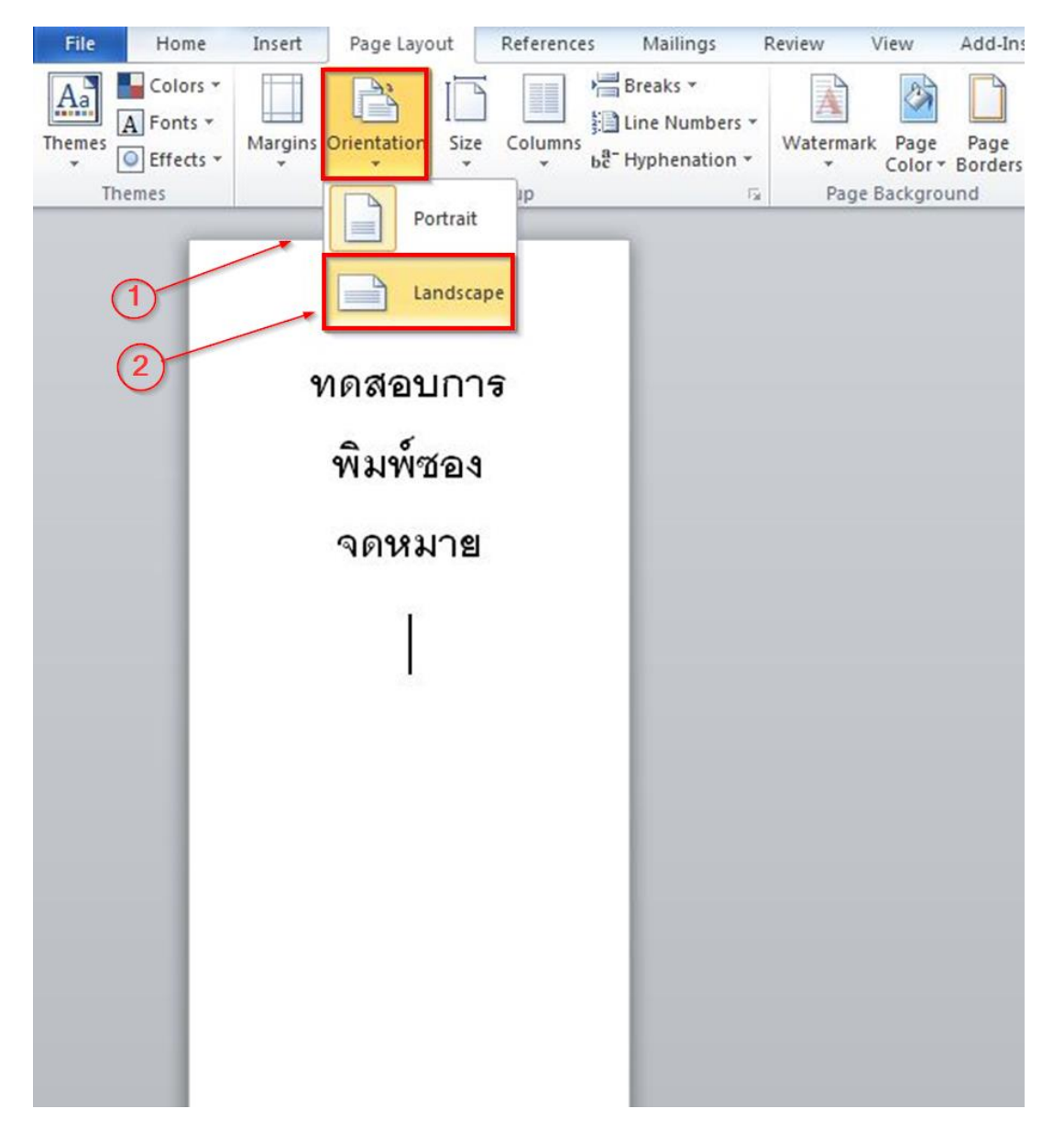

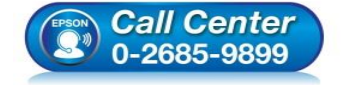

- สอบถามข้อมูลการใช้งานผลิตภัณฑ์และบริการ โทร.0-2685-9899
- เวลาทำการ : วันจันทร์ ศุกร์ เวลา 8.30 17.30 น.ยกเว้นวันหยุดนักขัตฤกษ์
- <u>www.epson.co.th</u>

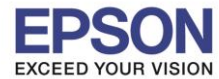

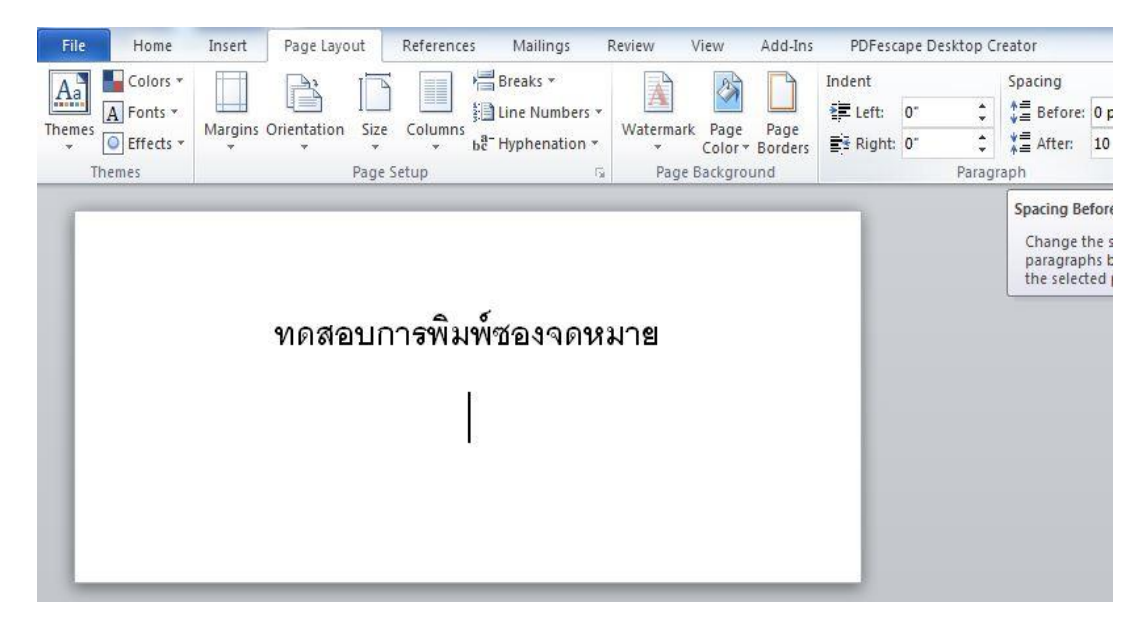

>>> จากนั้นใหปรับขอบ (Margins) ในโปรแกรม ให้ตั้ง\_**Custom Margins**...

| File Home     | Insert Page Layout                       | References M                        | lailings   | Review Vie | ew Add-I                   | ns PDFes   | ape Desk | top Creator |         |
|---------------|------------------------------------------|-------------------------------------|------------|------------|----------------------------|------------|----------|-------------|---------|
| Aa Fonts *    |                                          | Erea                                | Numbers *  | A          |                            | Indent     | 0*       | \$ \$pacing | e: 0 pt |
| * © Effects * | Margins Orientation Size                 | v ba⁻ Hypl                          | henation * | Watermark  | Page Page<br>Color * Borde | rs 📑 Right | 0-       | C 📲 After   | 10 pt   |
| Themes        | Last Custom S<br>Top: 1*<br>Left: 1*     | etting<br>Bottom: 1"<br>Right: 1"   | 15         | Page Ba    | ackground                  | _          | 1        | Paragraph   |         |
| 2             | Normal<br>Top: 1°<br>Left: 1°            | Bottom: 1*<br>Right: 1*             |            |            |                            |            |          |             |         |
|               | Narrow<br>Top: 0.5"<br>Left: 0.5"        | Bottom: 0.5"<br>Right: 0.5"         | งจดห       | มาย        |                            |            |          |             |         |
|               | Moderate<br>Top: 1°<br>Left: 0.75°       | Bottom: 1"<br>Right: 0.75"          |            |            |                            |            |          |             |         |
|               | Wide<br>Top: 1°<br>Left: 2°              | Bottom: 1"<br>Right: 2"             |            |            |                            |            |          |             |         |
|               | Mirrored<br>Top: 1*<br>Inside: 1.25*     | Bottom: 1°<br>Outside:1°            |            |            |                            |            |          |             |         |
|               | Office 2003 De<br>Top: 1°<br>Left: 1.25° | fault<br>Bottom: 1"<br>Right: 1.25" |            |            |                            |            |          |             |         |
| 3             | Custom Margins                           |                                     | 1          |            |                            |            |          |             |         |

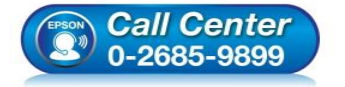

- สอบถามข้อมูลการใช้งานผลิตภัณฑ์และบริการ โทร.0-2685-9899
- เวลาทำการ : วันจันทร์ ศุกร์ เวลา 8.30 17.30 น.ยกเว้นวันหยุดนักขัตฤกษ์
- <u>www.epson.co.th</u>

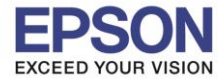

>> เมื่อตั้งค่าตามที่กำหนดเรียบร้อยแล้วให้ สั่งพิมพ์เลือกชื่อเครื่องพิมพ์ให้ถูกต้อง

้การปรับระยะของงานจะช่วยให้มีระยะเว้นพื้นที่สำหรับการทำงานของหัวพิมพ์ เพื่อป้องกันการเปื่อนหมึกในส่วนขอบซอง

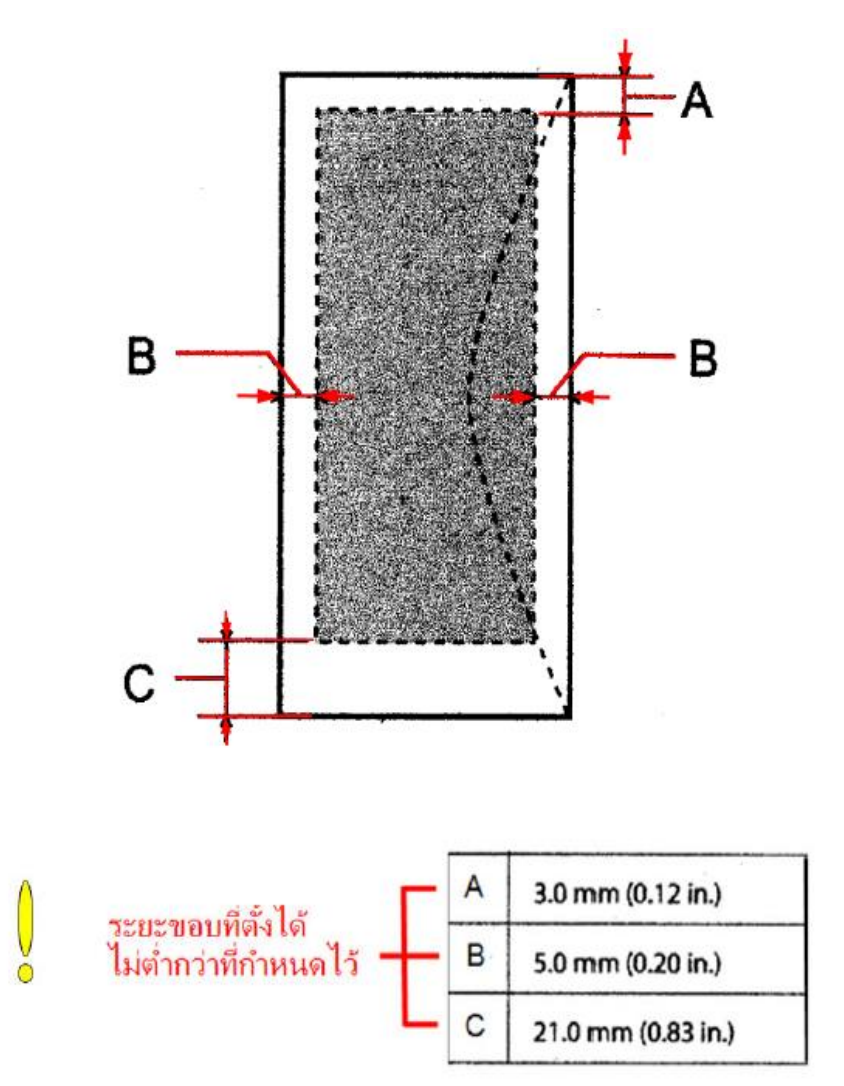

\*\*หมายเหตุ: ในกรณีที่ชองจดหมายฟูหรือหนาแนะนำให้กีดขอบชองให้เรียบเพื่อป้องกันไม่ให้ขอบชองเลอะ

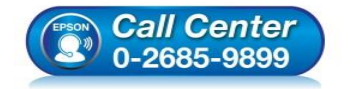

- สอบถามข้อมูลการใช้งานผลิตภัณฑ์และบริการ โทร.0-2685-9899
- เวลาทำการ : วันจันทร์ ศุกร์ เวลา 8.30 17.30 น.ยกเว้นวันหยุดนักขัดฤกษ์
- <u>www.epson.co.th</u>

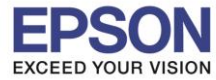

: วิธีการตั้งค่าการพิมพ์ชองจดหมาย : Inkjet Printer

W Document1 - Microsoft Word (Pro Insert Page Layout References Mailings Review View Add-Ins PDFescape Home 🚽 Save Print 🔣 Save As Copies: 1 \$ 蔖 Open Print Close Printer Info 7 EPSON L4160 Series Recent 🔊 Offline Printer Properties New Settings Print All Pages ทด \* Print the entire document Save & Send Pages: Help Print One Sided Only print on one side of the page 🛃 Add-Ins 🔻 Collated Options + 1,2,3 1,2,3 1,2,3 🔀 Exit

Landscape Orientation

Custom Page Size

Left: 1" Right: 1"

2.29" x 3.3" Normal Margins

ę

>> เมื่อตั้งค่าตามที่กำหนดเรียบร้อยแล้วให้สั่งพิมพ์ เลือกชื่อเครื่องพิมพ์ให้ถูกต้อง

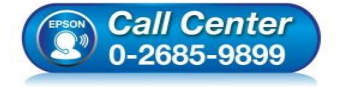

 สอบถามข้อมูลการใช้งานผลิตภัณฑ์และบริการ โทร.0-2685-9899

•

-

-

4 1 of 1 ▶

Page Setup

- เวลาทำการ : วันจันทร์ ศุกร์ เวลา 8.30 17.30 น.ยกเว้นวันหยุดนักขัดฤกษ์
- <u>www.epson.co.th</u>

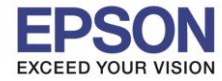

: วิธีการตั้งค่าการพิมพ์ชองจดหมาย : Inkjet Printer

## >> รูปการใส่ซองจดหมายที่เครื่องพิมพ์ ให้วางตามรูปด้านล่าง

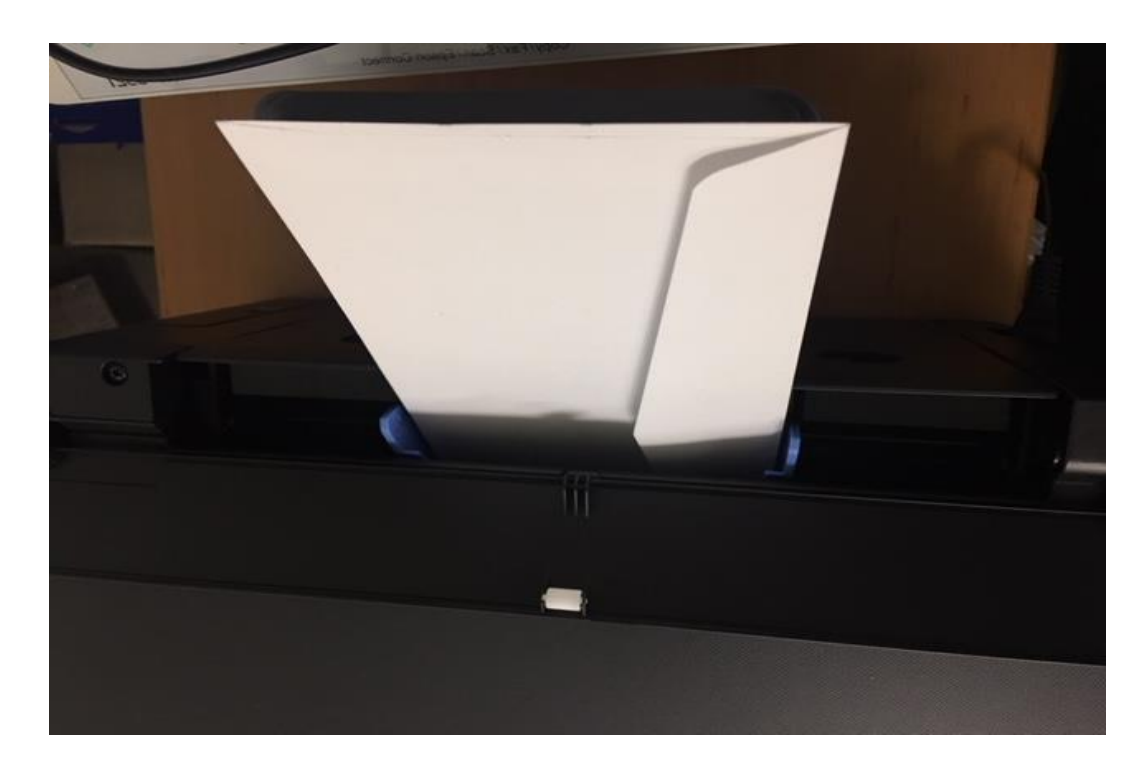

>> ลักษณะงานพิมพ์ที่พิมพ์ซองจดหมายออกมา

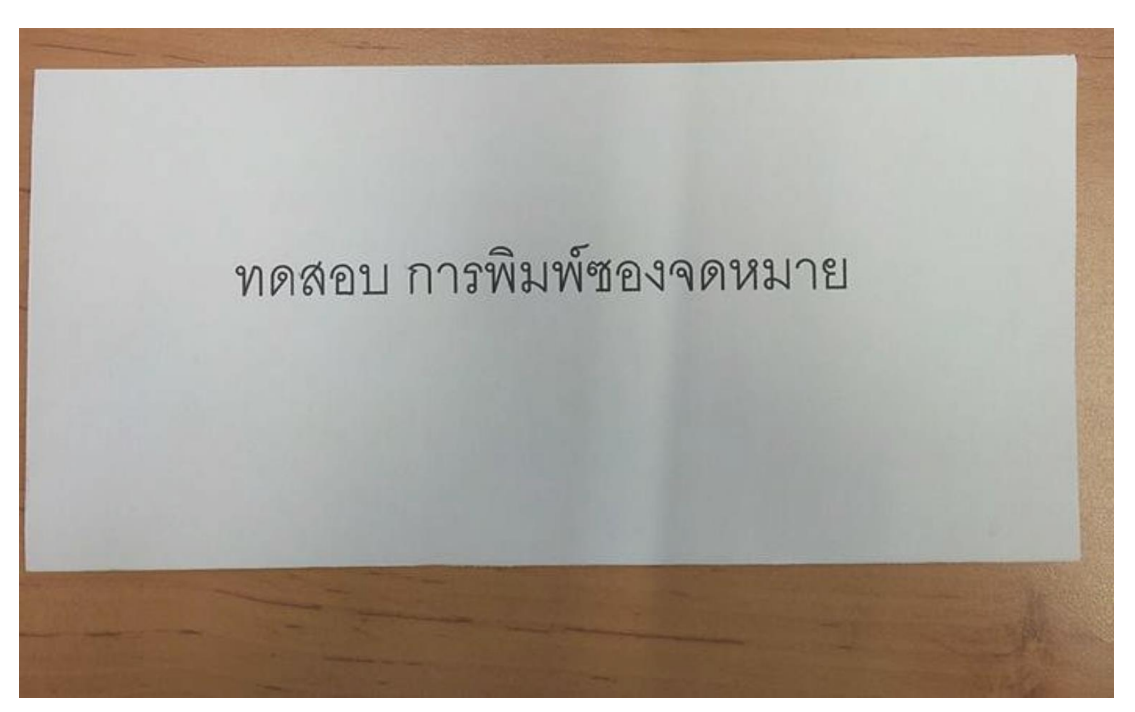

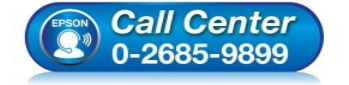

- สอบถามข้อมูลการใช้งานผลิตภัณฑ์และบริการ โทร.0-2685-9899
- เวลาทำการ : วันจันทร์ ศุกร์ เวลา 8.30 17.30 น.ยกเว้นวันหยุดนักขัตฤกษ์
- <u>www.epson.co.th</u>

EPSON THAILAND / Mar 2018 / CS14